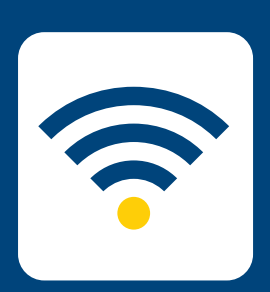

## HOW-TO CONNECT TO EDUROAN

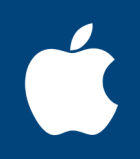

## FOR MAC OSX

Please note: these instructions are for Avondale staff and students wishing to connect to eduroam on other university campuses. To connect to the internet at Avondale, please follow the Connect to Wifi instructions.

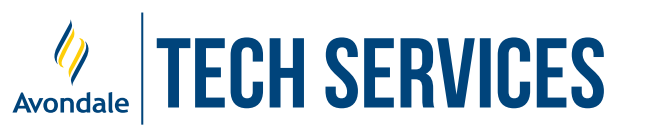

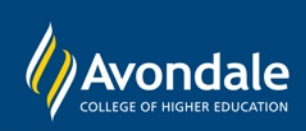

Ξ

Thu 8:53 AM Q

STEP 1

Select 'eduroam' from the list of available wifi networks.

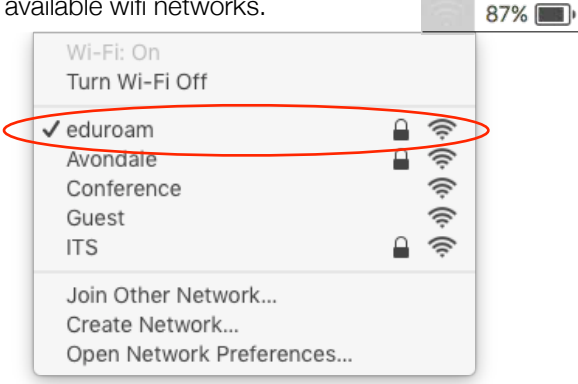

STEP

Type in your username and password and click 'Join'.

For staff, this is your Avondale Staff username @avondale.edu.au and password. e.g. joe\_b@avondale.edu.au

For students, this is your student number @avondale.edu.au and Avondale password. e.g. s12345678@avondale.edu.au

This is not your Avondale email address.

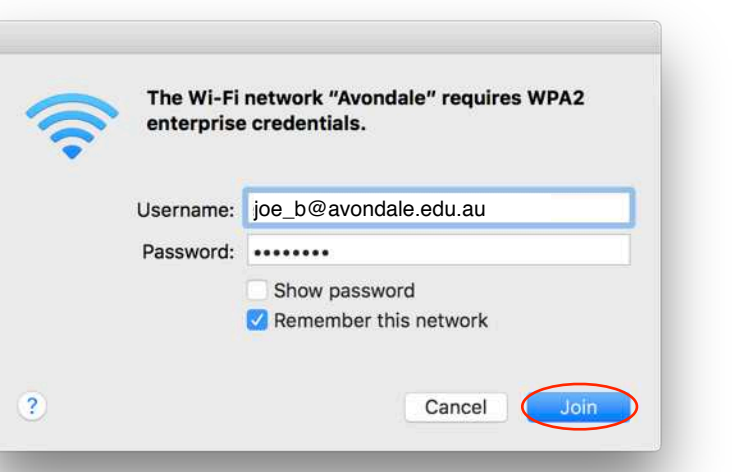

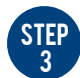

Click 'Continue', enter your local Mac password and click 'Update Settings'.

Your user account must have administration rights to proceed.

This certificate ensures a secure connection with eduroam via the Avondale network. You may examine the certificate by clicking 'Show Certificate'.

| T | Before authenticating to server "LMDC0801.avondale.edu.au", you should examine the server's certificate to ensure that it is appropriate for this network. |                                                        |                                                           |
|---|----------------------------------------------------------------------------------------------------|--------------------------------------------------------|-----------------------------------------------------------|
|   | To view the certi                                                                                                    | ificate, click 'Show Ce                                | rtificate'.                                               |
|   | Show Certifi                                                                                                    | icate                                                  | Cancel                                                    |
|   |                                                                                                    |                                                        |                                                           |
|   |                                                                                                    |                                                        |                                                           |
|   |                                                                                                    | You are making cha<br>Settings. Type your              | nges to your Certificate Trust<br>password to allow this. |
|   |                                                                                                    | You are making cha<br>Settings. Type your              | nges to your Certificate Trust<br>password to allow this. |
|   |                                                                                                    | You are making cha<br>Settings. Type your<br>Username: | nges to your Certificate Trust<br>password to allow this. |

Verify Certificate

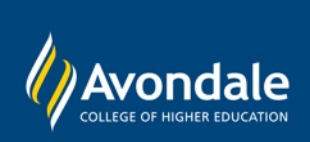

If you followed these instructions and still cannot access the eduroam network, please phone the Tech Services Helpline on (02) 4980 2111.